# Ändern der Produkt-ID eines SX80-, MX700oder MX800-Endgeräts

### Inhalt

Einführung Voraussetzungen Anforderungen Verwendete Komponenten Konfigurieren Beispiel für die Installation eines Schlüssels der Webschnittstelle Installationsbeispiel für CLI-Optionsschlüssel Überprüfen Fehlerbehebung Mögliche Plattform-IDs für SX80, MX800/700: Konfigurieren Überprüfen Fehlerbehebung

## Einführung

In diesem Dokument werden die beiden Optionen zum Ändern oder Konvertieren der Produkt-ID eines SX80-, MX700- und MX800-Endpunkts beschrieben.

### Voraussetzungen

### Anforderungen

Cisco empfiehlt, über Kenntnisse in folgenden Bereichen zu verfügen:

TC- und CE-Software-basierte Endgeräte

Erfolgreich installierte SX80-, MX700- oder MX800-Endgeräte und wandte eine gültige IP-Adresse an, die über die Webschnittstelle oder die Befehlszeilenschnittstelle (CLI) erreichbar ist.

E-Mail mit Lizenzierungs-E-Mail angefordert und empfangen, die eine für die Seriennummer des Geräts gültige Option oder Versionsnummer enthält.

Zugriff auf das SX80-, MX700- oder MX800-Endgerät mit einem Administratorkonto über die Webschnittstelle oder die Befehlszeilenschnittstelle (CLI).

#### Verwendete Komponenten

Die Informationen in diesem Dokument basieren auf den folgenden Softwareversionen:

CE-Software 9.1.X und frühere Version

CE-Software Version 8.2.1.

TC Software 7.X-Versionen.

SX80-Endgerät.

Terminal-Software

—Alternativ können Sie jede Terminal-Emulationssoftware verwenden, die Secure Shell (SSH) unterstützt, z. B. PuTy, Secure CRT, TeraTerm usw.

Lizenzierung der E-Mail mit einem Optionsschlüssel.

Einen Webbrowser wie Firefox, Internet Explorer oder Chrome.

Die Informationen in diesem Dokument wurden von den Geräten in einer bestimmten Laborumgebung erstellt. Alle in diesem Dokument verwendeten Geräte haben mit einer leeren (Standard-)Konfiguration begonnen. Wenn Ihr Netzwerk in Betrieb ist, stellen Sie sicher, dass Sie die potenziellen Auswirkungen eines Befehls verstehen.

CE9.1 und frühere Versionen:

Mögliche Produkt-ID-Lizenzen für SX80- und MX800/700-Endpunkte:

SX80 = LIC-SX80 MX700 = LIC-MX700-D-S MX700 Speaker Track = LIC-MX700-D-D MX800 = LIC-MX800-S-S MX800 Speaker Track = LIC-MX800-S-D MX800D Dual Screen = LIC-MX800-D-D

> **Hinweis**: Die Einheiten SX80 und MX700/800 verwenden denselben physischen Hardware-Codec. Zum Ändern der **Produkt-ID** müssen Sie einen **Optionsschlüssel** anwenden, der den Endgerätetyp angibt.

### Konfigurieren

Dieses Beispiel für eine Webschnittstelle ergänzt dieses Dokument.

#### Beispiel für die Installation eines Schlüssels der Webschnittstelle

Schritt 1: Überprüfen Sie Ihre Lizenzierungs-E-Mail mit einem **Optionsschlüssel** für Ihre richtige **Produkt-ID.** In diesem Leitfaden konvertiert ein SX80 in ein MX800. Das Verfahren ist für die Konvertierung eines MX700 oder MX800 in ein SX80 identisch:

#### **BEISPIEL-E-MAIL**

#### \*\*\* IMPORTANT - DO NOT DISCARD THIS E-MAIL \*\*\*

You have received this email because your email address was provided to Cisco Systems during the Serial Number Lookup process for software license activation key/file. Please read this email carefully and forward it with any attachments to the proper system administrator if you are not the correct person.

| System Serial Number<br>Hardware Serial Number<br>MAC Address<br>Service Contract<br>SC End Date      | : FCZ<br>: FTT<br>: E4C722661F00<br>:              |
|----------------------------------------------------------------------------------------------------|----------------------------------------------------|
| Software Part Name<br>Tandberg Item No<br>Shipped Version<br>Shipped Version Key<br>Shipped Image URL | : LIC-TB-S52020:<br>: :<br>: TC7.1.4<br>: :<br>: - |
| Options<br>Cisco Option Name<br>Tandberg Option Name<br>Option Key                                    | :LIC-MX800-S-D:<br>::<br>:1P005-1-                 |
| Options<br>Cisco Option Name<br>Tandberg Option Name<br>Option Key                                    | :LIC-TC-CRYPTO-K9:<br>::<br>:1C000-1-              |

Schritt 2: Melden Sie sich mit einem Administratorkonto bei der Webschnittstelle an, und navigieren Sie zu Wartung > Optionstasten.

| dialia<br>cisco                                                               | Cisco TelePresence SX80                  |                                                                                                    |          |                                                                                     |         |            |                        |                         |
|-------------------------------------------------------------------------------|------------------------------------------|----------------------------------------------------------------------------------------------------|----------|-------------------------------------------------------------------------------------|---------|------------|------------------------|-------------------------|
| 希 Home                                                                        | Seall Control                            | 🖋 Setup                                                                                                    | Security | Maintenance                                                                         | 🔥 Inte  | gration    |                        | 🛔 admin                 |
| System Information                                                            |                                          |                                                                                                    |          | Diagnostics<br>System Logs                                                          |         | ssues with | i your system. See Dia | gnostics for more info. |
| General                                                                       |                                          |                                                                                                    |          | User Interface Scree                                                                | enshots |            |                        |                         |
| Product:<br>Last boot:<br>Serial number<br>Software versi<br>Installed option | Ci<br>la:<br>con: ce<br>ns: Er<br>M<br>R | Cisco TelePresence SX80<br>last Thursday at 22:43<br>FTT<br>ce 8.2.1 Final e9daf06 2016-06-28<br>Encryption<br>MultiSite |          | Software Upgrade<br>Option Keys<br>Backup and Restore<br>System Recovery<br>Restart |         |            | Inactive<br>-<br>-     |                         |
| System name:<br>IPv4:<br>IPv6:<br>MAC address:<br>Temperature:                | -<br>-<br>E4<br>66                       | 4:C7:22:6A:84:B0<br>5.9°C / 152.4°F                                                                                      | 0        | Status<br>Proxy<br>URI                                                              |         |            | Registered             |                         |

Schritt 3: Geben Sie den **Optionsschlüsselwert** in das Feld **Optionsschlüssel ein,** und klicken Sie auf **Optionsschlüssel hinzufügen. Starten Sie** den Codec neu.

| uluilu<br>cisco                                                                                                    |                                                                                                    |          |          |             |               | ر      | Cisco TelePrese | nce SX80 |
|----------------------------------------------------------------------------------------------------|----------------------------------------------------------------------------------------------------|----------|----------|-------------|---------------|--------|-----------------|----------|
| 📽 Home                                                                                                    | Call Control                                                                                                 | 🖋 Setup  | Security | Maintenance | + Integration |        |                 | 🔒 admin  |
| Option K                                                                                                    | leys                                                                                                    |          |          |             |               |        |                 |          |
| Туре                                                                                                    | Des                                                                                                    | cription |          |             |               | Кеу    | Status          |          |
| Encryption                                                                                                    | ncryption Enables encryption of media streams. 1C000 Active                                                  |          |          |             |               | 1      |                 |          |
| MultiSite                                                                                                    | ultiSite Enables hosting of meetings with up to four participants 1M003- Active                              |          |          |             |               | 1      |                 |          |
| RemoteMor                                                                                                    | RemoteMonitoring   Enables snapshots of local and remote video sources in the web interface   1S000   Active |          |          |             |               | Active | Î               |          |
| Add option                                                                                                    | key<br>Serial number                                                                                         |          |          |             |               |        |                 |          |
| Option key 1P005- I   Contact your Cisco representative to obtain option keys. You need to provide the serial number to get option keys.   Add option key |                                                                                                    |          |          |             |               |        |                 |          |

Hinweis: Die MX800 ST-Produkt-ID beginnt mit Code 1P005. Jeder Codec-Typ hat seine eigene Produkt-ID: LIC-SX80 = 1P001 / LIC-MX700-D-S = 1P002 / LIC-MX700-D-D = 1P003 / LIC-MX800-S-S = 1P004 / LIC-MX 800-S-D = 1P005 / LIC-MX800-D-D = 1P006.

#### Installationsbeispiel für CLI-Optionsschlüssel

Schritt 1: Führen Sie eine Terminal-Software-SSH-Sitzung aus, und melden Sie sich mit einem Administratorkonto an.

Schritt 2: Führen Sie den Befehl aus: **xCommand SystemUnit OptionKey Add Key:** [Optionsschlüssel]

Schritt 3: Führen Sie den Befehl aus: xCommand SystemUnit Boot:

**Hinweis**: Normalerweise erfordert die Eingabe des Werts eines **Optionsschlüssels** keinen Neustart. Die Eingabe des Werts eines Produkt-**ID-Optionsschlüssels** erfordert einen **NEUSTART**, damit die Änderung wirksam wird.

|                                                                                                    | 😭 luisga — -bash — 124×45 |
|----------------------------------------------------------------------------------------------------|---------------------------|
| Last login: Sun Apr 23 09:47:22 on ttys000<br>LUISGA-M-C1VB:~ luisga\$ ssh admin@<br>Password:<br>Welcome to<br>Cisco Codec Release ce 8.2.1 Final e9daf06 2016-06-28<br>SW Release Date: 2016-06-28 I |                           |
| *r Login successful                                                                                                    |                           |
| ок                                                                                                    |                           |
| xCommand SystemUnit OptionKey Add Key: 1P005-                                                                                                    | $\rightarrow$             |
| OK<br>*r OptionKeyAddResult (status=OK):<br>** end                                                                                                    |                           |
| xcommand SystemUnit Boot                                                                                                    |                           |
| OK<br>*r SystemUnitBootResult (status=OK):<br>** end<br>CUIL reboot request, restarting<br>tshell: Remote closed connection<br>Connection to closed.<br>LUISGA-M-C1VB:~ luisga\$                       |                           |

## Überprüfen

Überprüfen Sie das Banner oben rechts auf der **Startseite** der Endgeräte-Webschnittstelle. Stellen Sie sicher, dass der Produkttyp geändert wurde und dass jetzt der richtige Gerätetyp angezeigt wird. Dieser Typ ist in diesem Handbuch ein MX800. Prüfen Sie das **Produkt:** unter **Home > System Information > General > Product (Startseite > Systeminformationen > Allgemein > Produkt):** ein. Stellen Sie sicher, dass das **Produkt: Der Feldwert hat sich geändert, und er gibt den richtigen Gerätetyp an, der in diesem Handbuch ein MX800 ist:** 

| altalta<br>cisco   |              |                  |                 |          |         | _             | 6    | Cisco TelePre | esence MX800 Sp   | peakerTrack |
|--------------------|--------------|------------------|-----------------|----------|---------|---------------|------|---------------|-------------------|-------------|
| A Home             | Call Control | 🖋 Setup          | Security        | A Mainte | nance   | + Integration |      |               |                   | 🛔 admin     |
| System Information |              |                  |                 |          |         |               |      | ۲             |                   |             |
| General            |              |                  |                 |          | H323    |               |      |               |                   |             |
| Product:           | Ci           | sco TelePresend  | e MX800 Speake  | erTrack  | 1       |               | Ina  | ctive         |                   |             |
| Last boot:         | too          | day at 23:38     |                 |          | Gatekee | per           | -    |               |                   |             |
| Serial number:     |              |                  |                 |          | Number  |               | -    |               |                   |             |
| Software version   | ce           | 8.2.1 Final e9da | af06 2016-06-28 |          | ID      |               | -    |               |                   |             |
| Installed options: | Er Er        | ncryption        |                 |          |         |               |      |               |                   |             |
|                    | M            | ultiSite         |                 |          | SIP Pro | oxy 1         |      |               |                   |             |
|                    | Re           | emoteMonitoring  |                 |          |         |               |      |               |                   |             |
| System name:       |              |                  |                 |          | Status  |               | Fail | ed: 485 Ambig | uous / Device typ | De          |
| IPv4:              |              |                  |                 |          |         |               | mis  | match         |                   |             |
| IPv6:              | -            |                  |                 |          | Proxy   |               |      |               |                   |             |
| MAC address:       | E4           | 1:C7:22:6A:84:B  | D               |          | URI     |               |      |               |                   |             |
| Temperature:       | 67           | ′.5°C / 153.5°F  |                 |          |         |               |      |               |                   |             |

### Fehlerbehebung

**Der Produkt-ID-**Schlüssel wird nicht auf der Seite **"Optionstasten"** angezeigt. Dies ist ein erwartetes Verhalten.

Wenden Sie einen **Produkt-ID-**Schlüssel an, der sich bereits im System befindet, und Sie erhalten einen Fehler:

Webschnittstelle: "Fehlgeschlagener Zusatzschlüssel: Unspecified error"

CLI-SSH: "Ungültiges Format, falsches Produkt oder bereits installiert."

**Hinweis**: **STARTEN** Sie den Codec immer **neu**, nachdem Sie den **Produkt-ID**-Optionsschlüssel hinzugefügt haben.

Überprüfen Sie, ob der erste fünfstellige Code im Schlüssel mit dem Gerätetyp übereinstimmt, den Sie benötigen:

LIC-SX80 = 1P001 LIC-MX700-D-S = 1P002 LIC-MX700-D-D = 1P003 LIC-MX800-S-S = 1P004 LIC-MX800-S-D = 1P005 LIC-MX800-D-D = 1P006

Ist dies nicht der Fall, können Sie einen Produkt-ID-Optionsschlüssel mit dem richtigen Code

anfordern.

Wenn nach Bestätigung der in diesem Leitfaden und in den **Fehlerbehebung** in diesem Leitfaden, wenden Sie sich an das Cisco TAC.

#### CE9.2.X und höher - Verfahren ohne Lizenz

Nach der Version CE Software 9.2.x und höher wird ein CLI-Befehl hinzugefügt, um eine lizenzfreie Produkt-ID zu ändern.

https://www.cisco.com/c/dam/en/us/td/docs/telepresence/endpoint/ce97/collaboration-endpointsoftware-api-reference-guide-ce97.pdf

#### Mögliche Plattform-IDs für SX80, MX800/700:

MX700/MX700ST/MX800/MX800ST/MX800D [SX80/MX700/MX800/MX800D]

#### Konfigurieren

Schritt-für-Schritt-Video

#### Konfigurationsbeispiel:

Öffnen Sie zunächst eine Terminalsitzung mit der Einheit, und führen Sie den Befehl "*xCommand SystemUnit ProductPlatform Set Platform: Plattform*", wobei "Plattform" die richtige Produkt-ID ist.

Der Kunde hat aus Versehen einen Produkttyp MX800ST.

| Status          |                                       | - + |
|-----------------|---------------------------------------|-----|
| SystemUnit      |                                       |     |
|                 |                                       | -   |
| Productid       | Cisco TelePresence MXB00 SpeakerTrack |     |
| ProductPlatform | MX8D0ST                               |     |
| ProductType     | Cisco Codec                           |     |
| Uptime          | 87125                                 |     |

Stattdessen wird ein MX700 benötigt. Daher wird der Befehl mit dem Typ "MX700" verwendet.

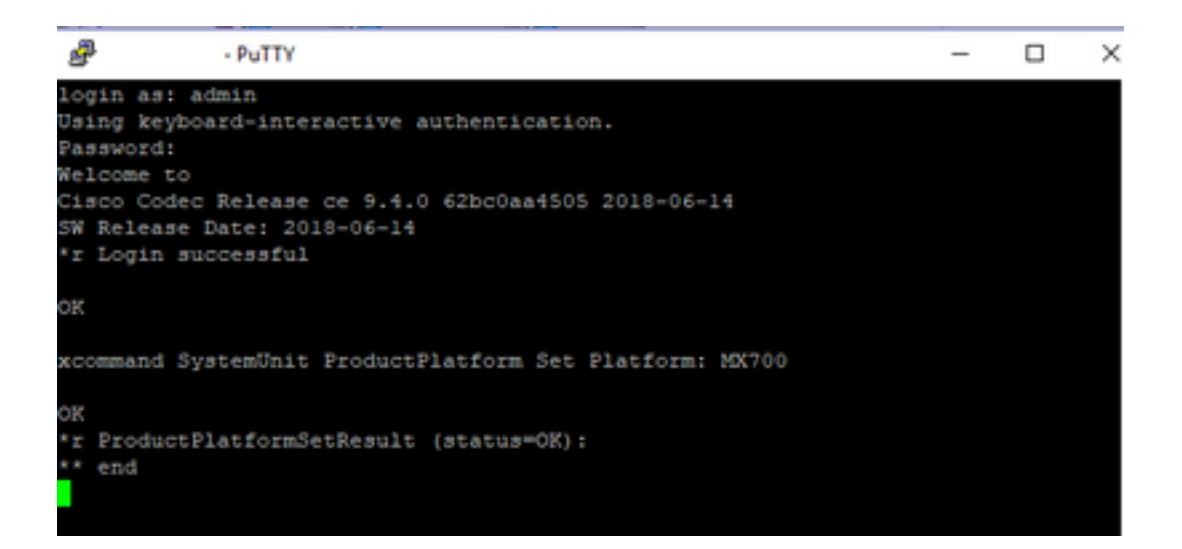

Hinweis: STARTEN Sie den Codec immer neu, nachdem Sie den Befehl Platform hinzugefügt haben

#### Überprüfen

Sie können die Webschnittstelle der Einheit unter Setup > Status > SystemUnit aufrufen. Stellen Sie sicher, dass der Wert die von Ihnen konfigurierte Produkt-ID ist.

| Status          |                          |  |
|-----------------|--------------------------|--|
| SystemUnit      |                          |  |
| Productid       | Cisco TelePresence MX700 |  |
| ProductPlatform | MX700                    |  |
| ProductType     | Cisco Codec              |  |
| Uptime          | 67                       |  |

#### Fehlerbehebung

Nicht jeder SX80 kann seine Produkt-ID ändern, es gibt zwei Typen, Standalone SX80 (CTS-SX80CODEC) und MX-basierte SX80 (CTS-MXCODEC).

| Hardware               |                 | 11329        | Hardware               |                   |
|------------------------|-----------------|--------------|------------------------|-------------------|
| MainBoard SerialNumber |                 | H323         | MainBoard SerialNumber |                   |
| MonitoringSoftware     | 64              | HttpFeedback | MonitoringSoftware     | 64                |
| Temperature            | 52.0            | ICE          | Temperature            | 75.9              |
| TemperatureThreshold   | 90              | Logging      | TemperatureThreshold   | 90                |
| UDI                    | CTS-MXCODEC V01 | Network      | UDI                    | CTS-SX80CODEC V01 |

Wenn der Plattformbefehl auf einem eigenständigen SX80 festgelegt ist, wird ein "nicht unterstützte Hardware"-Fehler angezeigt.

| PuTTY .                                                                                    | PuTTY - PuTTY                                                     |
|--------------------------------------------------------------------------------------------|-------------------------------------------------------------------|
|                                                                                            |                                                                   |
|                                                                                            |                                                                   |
|                                                                                            |                                                                   |
|                                                                                            |                                                                   |
|                                                                                            |                                                                   |
|                                                                                            |                                                                   |
|                                                                                            |                                                                   |
|                                                                                            | xstatus //product                                                 |
| xstatus //product                                                                          | *s SystemUnit ProductId: "Cisco TelePresence SX80"                |
| *s SystemUnit ProductId: "Clsco lelePresence SX80"<br>Ka SystemUnit ProductDatform: "SY80" | 's Systemunit ProductPlatform: "5x80"                             |
| *s Systemunit ProductPlatform: "SAGO"<br>*s SystemUnit ProductTure: "Cisco Codec"          | ** end                                                            |
| ** end                                                                                     | end end                                                           |
|                                                                                            | ok                                                                |
| OK                                                                                         | xCommand SystemUnit ProductPlatform Set Platform: MX800ST         |
| xCommand SystemUnit ProductPlatform Set Platform: MX800ST                                  |                                                                   |
|                                                                                            | OK                                                                |
| OK                                                                                         | <pre>*r ProductPlatformSetResult (status=Error):</pre>            |
| <pre>*r ProductPlatformSetResult (status=OK):</pre>                                        | *r ProductPlatformSetResult Reason: "Incorrect hardware platform" |
| ** end                                                                                     | ** end                                                            |
|                                                                                            |                                                                   |